#### Working with layouts and editing data

- Chapter 19 Making dynamic layouts
  - –pp. 359-376
  - Exercises 19A & 19B
- Chapter 20 Editing tables
  - pp. 377-401
  - -Exercises 20A & 20B

- Naming elements
- Manipulating text elements

- All the **items found in a map layouts** are, within VBA, objects known as **Elements** 
  - The Element class is an abstract class, which forms of the basis of several types of elements (we used GraphicElements in our Chapter 12 exercises):

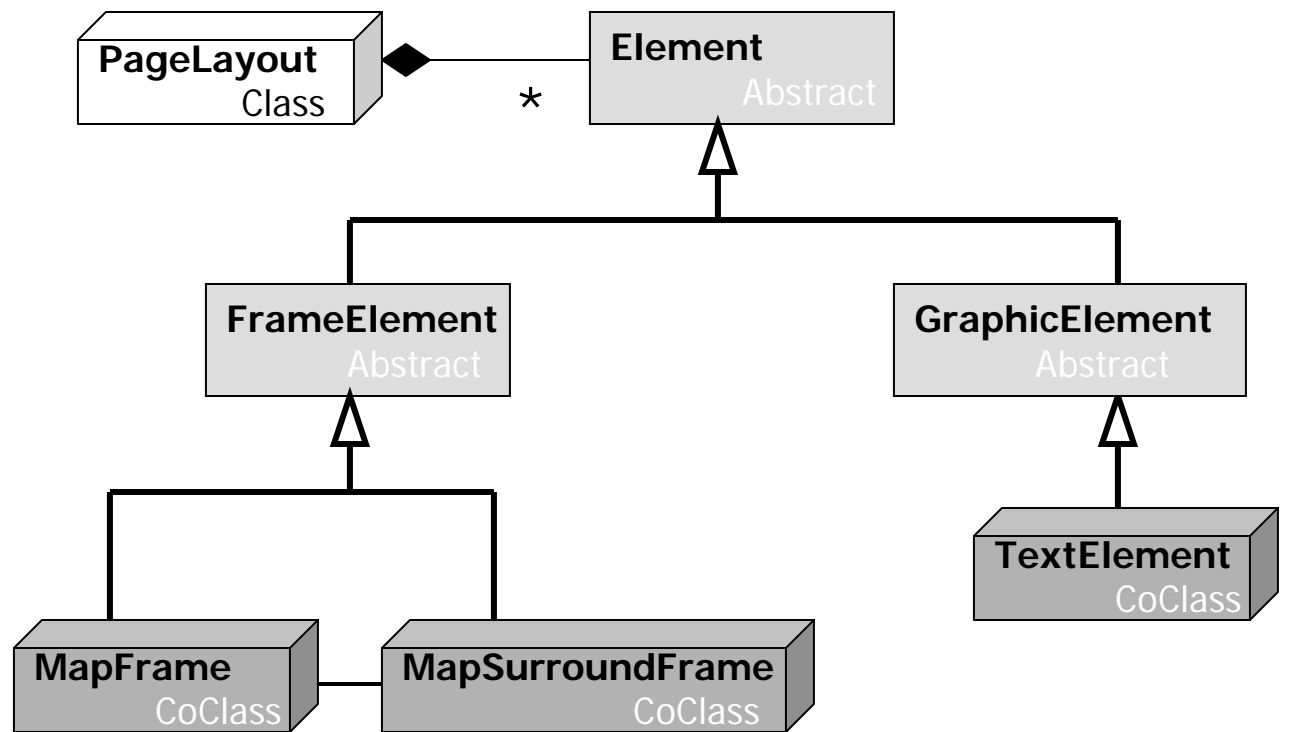

- The split between **FrameElement** and **GraphicElement** is **important**, because they each **behave differently**:
  - FrameElements (like data frames and their associated elements)
     update to reflect any changes in the map shown; On the other hand, GraphicElements do not ... normally they are static

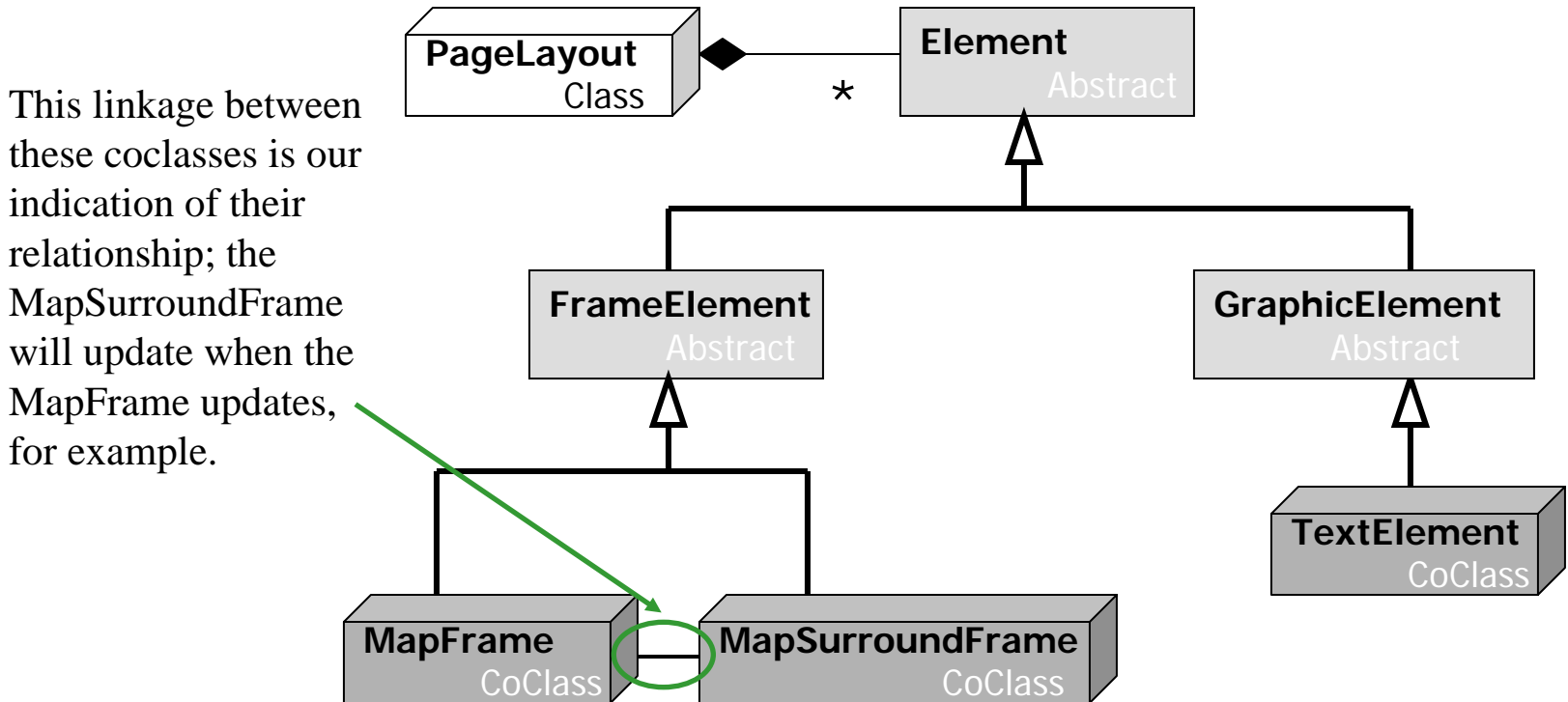

- We will write code to make the static GraphicElements in a layout change in response to the changes a user makes in the FrameElements
- When we work with the set of elements in a layout, it is made easier by the fact that we have some interfaces on the PageLayout class that make it easier to work with a collection of elements:

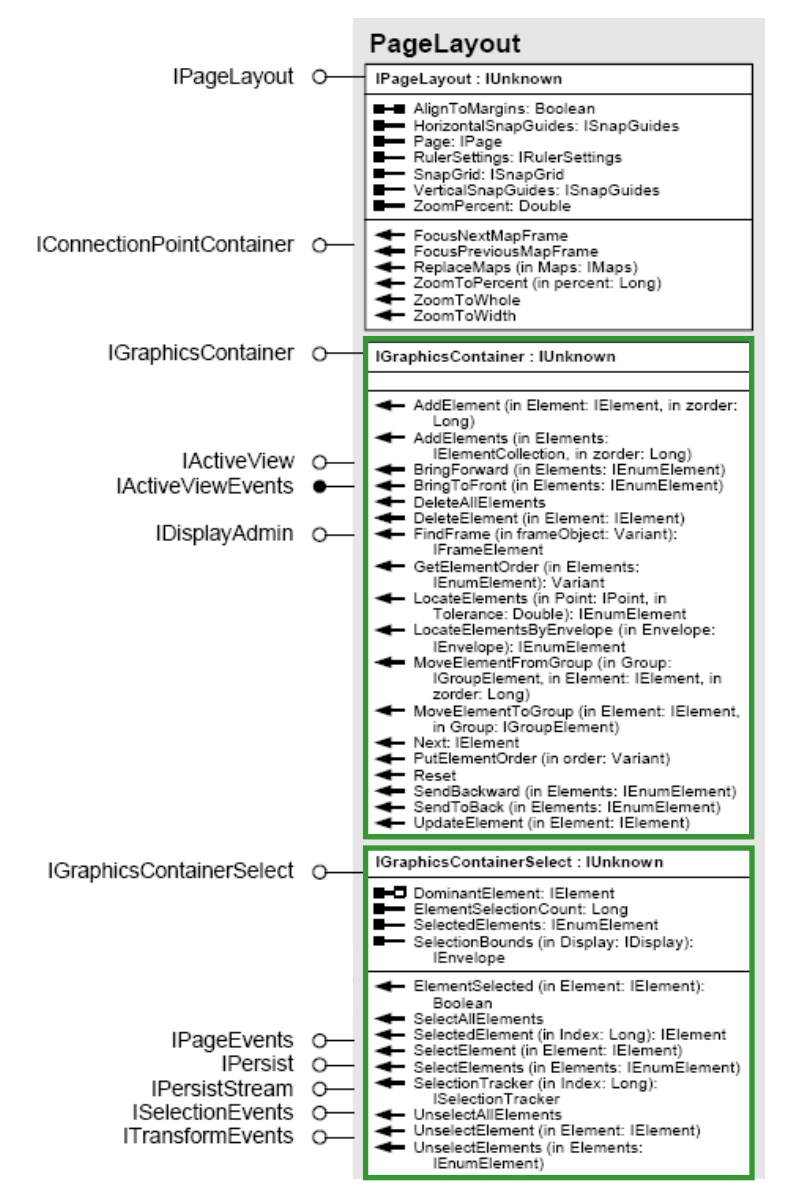

- Both IGraphicsContainer & IGraphicsContainerSelect can be used to collect all kinds of elements (Frame and Graphic alike)
- You can use **IGraphicsContainer** to add, delete and reorder elements (in ways similar to other collection objects we have used before)
- The IGraphicsContainerSelect interface provides a method (DominantElement) by which you can get the currently selected element(s), and also provides an ElementSelectionCount property to get the current number of selected elements

## **Naming elements**

- In this chapter's exercises, you will **change the text elements** in your layout based on some of the code you have developed in previous chapters
- This involves finding the right elements, and updating their properties according to choices the user makes
- The tricky part of this is identifying the elements you need to change; this is easy visually, but hard to do by code

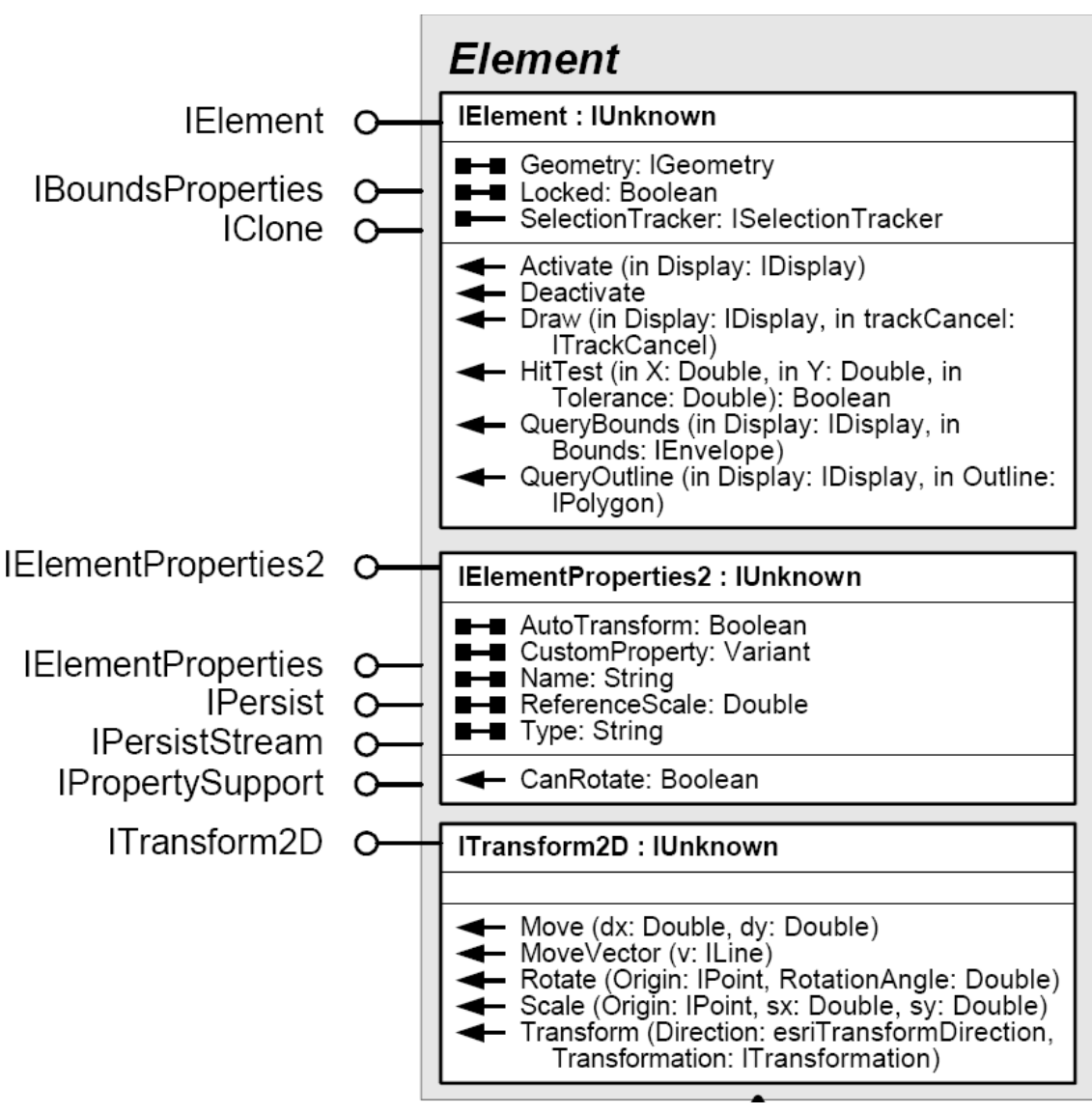

David Tenenbaum – EEOS 472 – UMass Boston

## **Naming elements**

- IElementProperties2 provides a Name property
  - Once this has been set, we have an easy way to find an particular element within the graphics container
- We will create
   buttons to let us get
   and set element
   names to make this
   convenient for the
   user

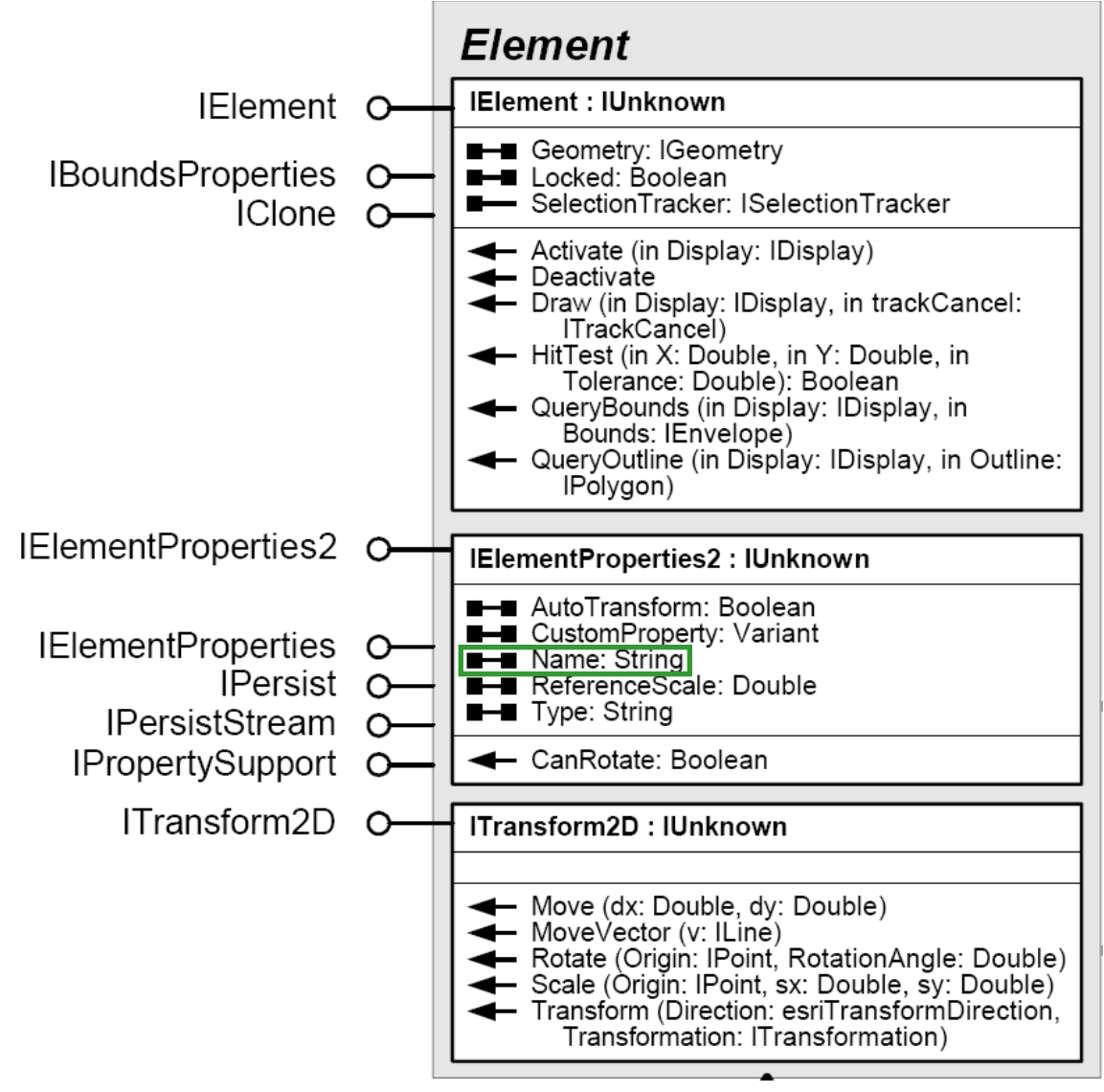

David Tenenbaum - EEOS 472 - UMass Boston

#### **Manipulating text elements**

- Once we have got the **functionality set up to get and set our elements' names**, we will make use of it
- We will **use the Name property to find particular elements** by checking through each of the elements that is present in the graphics container to find the right one (based on the name matching)
- We begin by **getting the graphics container** we need, letting VBA do an automatic QueryInterface for us:
  - Dim pMxDoc As IMxDocument
  - Set pMxDoc = ThisDocument
  - Dim pGraphics As IGraphicsContainer
  - Set pGraphics = pMxDoc.PageLayout

#### **Manipulating text elements**

- We can now **get elements from the graphics container** sequentially using its **Next method**:
  - The Next method returns the IElement interface of the element it gets, but we can use an automatic QueryInterface to get the interface we really want (IElementProperties2, that has the Name property on it):

Dim pElementProp As IElementProperties2
Set pElementProp = pGraphics.Next

• Each time we get the next element, we can then check its name against what we are looking for using an If Then (or Case) statement:

If pElementProp.Name = "ToxicMapTitle" Then

• Once we find the right one, we can set its Text property

### **Chapter 20 – Editing tables**

- Adding fields
- Getting and setting values

### **Chapter 20 – Editing tables**

• Recall that the **features** we work with in ArcGIS are actually **stored as records in a** table:

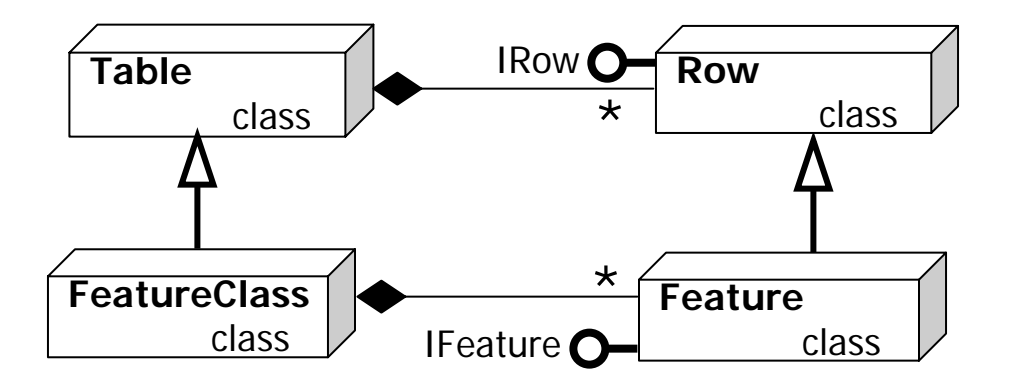

- Tables have a second dimension as well: Columns in the table represent categories of information. These are actually stored as fields in a table
- The **intersection** of a record and a field is a cell; this holds a particular **piece of information known as a value**

### **Chapter 20 – Editing tables**

- There are two ways we will **modify tables**:
  - 1. We will **add fields to tables** to increase the number of categories of information we can store in them
  - 2. We will edit cell values stored in the table
- These are absolutely **key skills** for an ArcGIS VBA coder: Once you write your custom application to do some spatial analysis, you will **need to be able to store the results!**
- Editing cell values will make use of **cursors** (which we worked with in Chapter 18)
  - We will make cursors, move their pointer to a particular record, and specify a particular field to **specify the cell of interest**

• A feature class has a Fields object, which is a collection comprised of all of its Field objects:

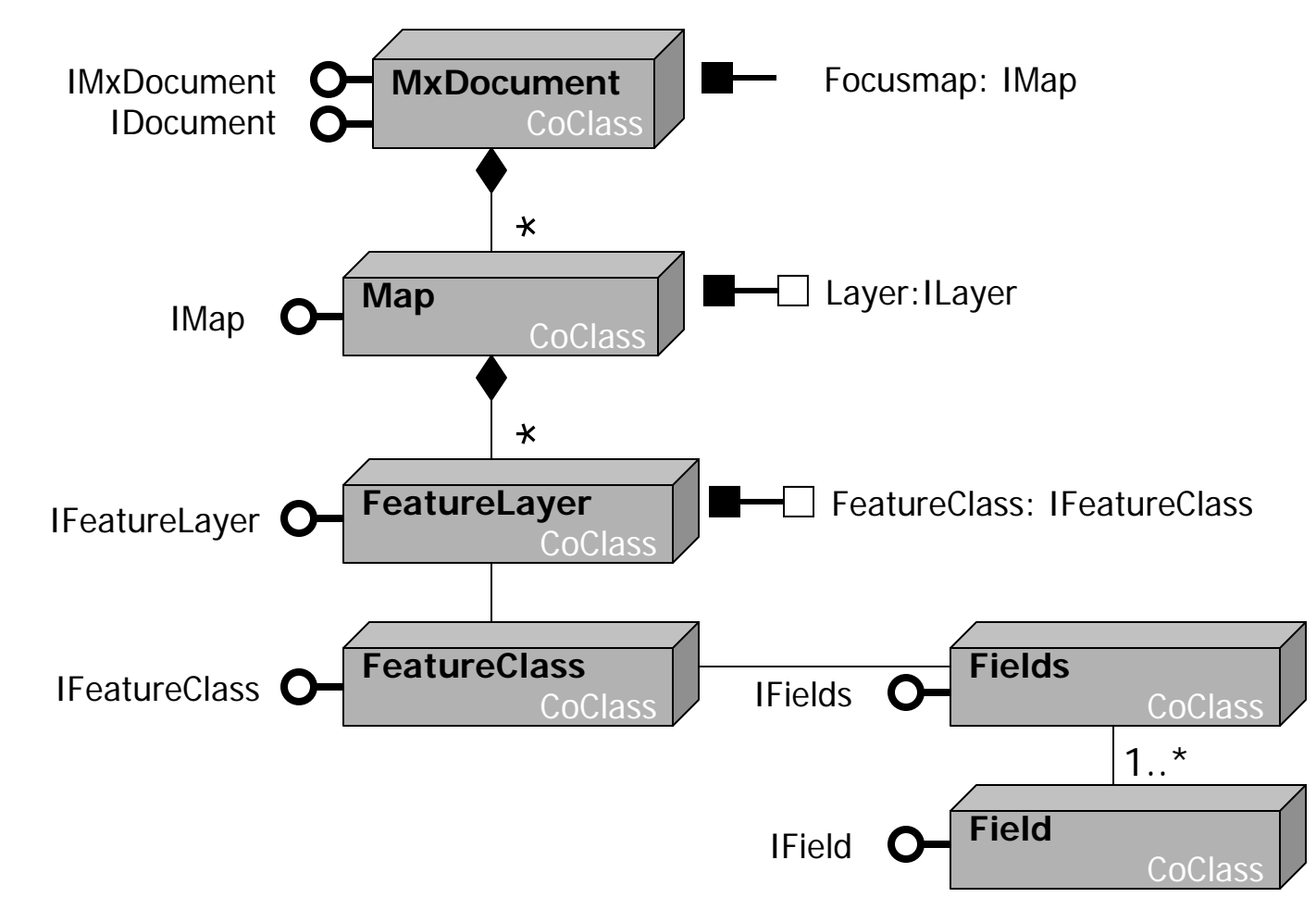

David Tenenbaum - EEOS 472 - UMass Boston

- To add a field to a feature class, you first have to make a new field from the Field coclass in the usual fashion:
   Dim pField As IField
   Set pField = New Field
- Once you have **created the field**, you must **set its properties** to make it suitable for the kind of information you want to store within it
  - This needs to be done before it gets added to table; once added to a table you can no longer change the Field's properties
- The Field coclass has **two nearly identical interfaces**, with **one key difference** between them: One is solely designed for **getting properties**, and the other is for **setting them**

- The IField interface has only left-hand barbells, so it can only be used to get a Field's properties, but not set them
- The IFieldEdit interface
   has only right-hand
   barbells, so it can only be
   used to set a Field's
   properties, but not get them
- <u>BUT</u> ... IFieldEdit inherits from IField, so ... (What does this mean?)

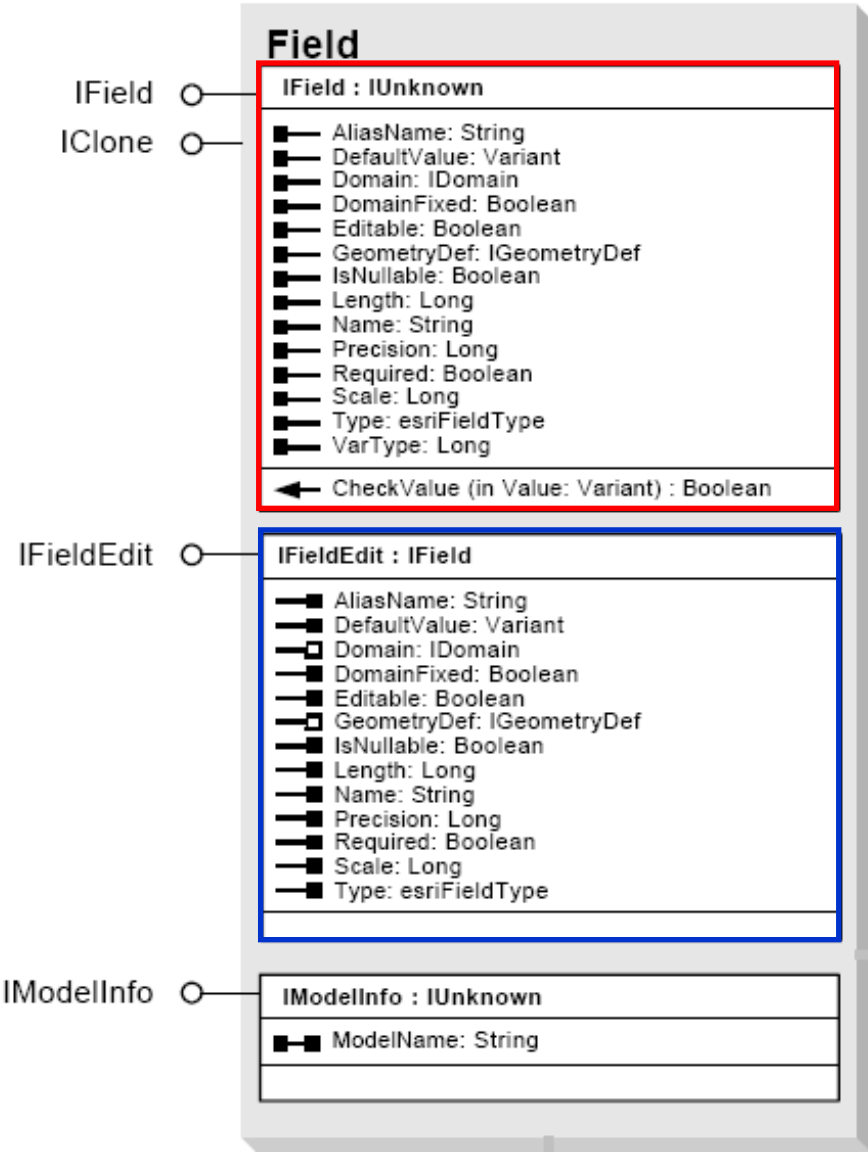

David Tenenbaum - EEOS 472 - UMass Boston

- Once you have made a field, use the IFieldEdit interface to set its properties, either by having declared a variable to that interface initially, or by switching to it now:
   Dim pFieldField As IFieldEdit
   Set pFieldEdit = pField
- The two properties of a Field that you will always need to set are its name (which is a string) and the data type: pFieldField.Name = "Population" pFieldEdit.Type = esriFieldTypeInteger
- There are a number of **field types**, and you can look these up in the help to see which of them you would want to use for a **particular kind of information**

• Before adding a new field to a table, it is safest to first check and make sure that table doesn't already contain a field with the same name

```
    This is where the Fields object comes in handy, because if has a FindField request that will look for a field with a certain name:
    Dim pFields As IFields
    Set pFields = pFClass.Fields
    Dim intPosPopField as Integer
    intPosPopField = pFields.FindField("Population")
```

- The FindField request **returns the index** of a **Field object's position** in the Fields collection, with the **first field denoted by the value 0** 
  - If FindField does not find a field with the specified name, it returns the value -1

- We can now use an If Then statement to check if the field is present or not, and proceed accordingly
   If intPosPopField = -1 Then End If
- Supposing we do not find a field with a matching name (because FindField does return -1), we can then **add our new field using the AddField method** of IFeatureClass: pFClass.AddField pField
- In Exercise 20A, we will develop code to **add a field to a specific feature class** 
  - We will put the button for this in an unusual place: We will place it on the feature layer context menu (the one you get when you right-click a feature layer in the Table of Contents), and only when the right kind of layer (feature) is clicked upon

- The required functionality for pulling up the feature layer context menu when you right-click a feature layer in the Table of Contents is accomplished through the MxDocument object's ContextItem property
- A user can **right-click on lots of different things** in the GUI:
  - This is why the ContextItem property returns the IUnknown interface; lots of kinds of objects inherit this interface:
  - Dim pMxDoc as IMxDocument
  - Set pMxDoc = ThisDocument
  - Dim pUnknown As IUnknown
  - Set pUnknown = pMxDoc.ContextItem

- In the case of our code here, we know that the user has right-clicked on a feature layer in the TOC, because they can <u>ONLY</u> get to our button that runs this code if they have done so
- Thus, we know what has been returned by the ContextItem property is actually a feature layer:
   Dim pFLayer as IFeatureLayer
   Set pFLayer = pUnknown
- Finally, we can get the feature class from the feature layer that was returned, so we can now proceed to add our desired field:
  - Dim pFClass as IFeatureClass
  - Set pFClass = pFLayer.FeatureClass

- In Exercise 20B, you will accomplish **two tasks**:
  - 1. You will cycle through all the records, examining the values in a field, & replacing all Null values with calculated values
  - 2. You will cycle through the values again and sum them up
  - To go through all the records in a feature class, you will make a feature cursor (recall them from Chapter 18):

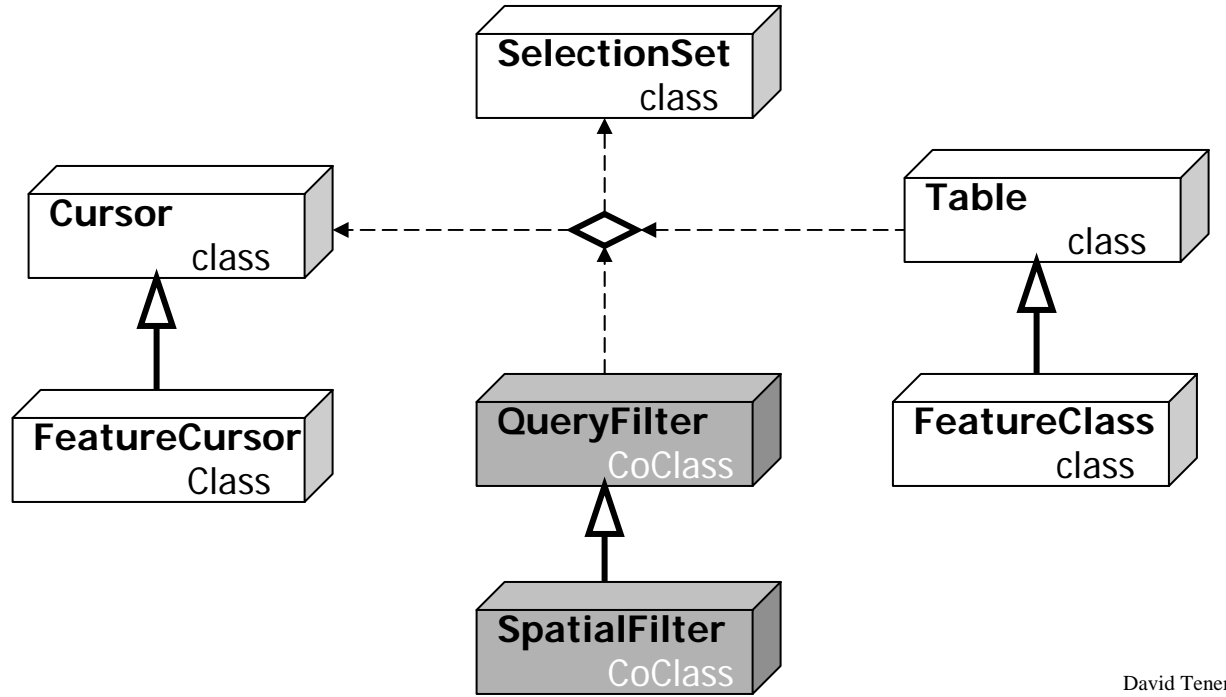

- Recall that the **IFeatureClass** interface (which we used to make selection sets) has three methods to make a feature cursor:
  - 1. The **Insert method** lets you **add new features** to a feature class

|               |          | FeatureClass                                                                                                    |
|---------------|----------|----------------------------------------------------------------------------------------------------|
| IFeatureClass | <u> </u> | IFeatureClass : IObjectClass                                                                                                    |
|               |          | <ul> <li>AreaField: IField</li> <li>FeatureClassID: Long</li> <li>FeatureDataset: IFeatureDataset</li> <li>FeatureType: esriFeatureType</li> <li>LengthField: IField</li> <li>ShapeFieldName: String</li> <li>ShapeType: esriGeometryType</li> </ul>                                   |
|               |          | <ul> <li>CreateFeature: IFeature</li> <li>CreateFeatureBuffer: IFeatureBuffer</li> <li>FeatureCount (in QueryFilter: IQueryFilter):<br/>Long</li> <li>GetFeature (in ID: Long): IFeature</li> <li>GetFeatures (in fids: Variant, in Recycling:<br/>Boolean): IFeatureCursor</li> </ul> |
|               |          | <ul> <li>Insert (in useBuffering: Boolean):<br/>IFeatureCursor</li> <li>Search (in Filter: IQueryFilter, in Recycling:<br/>Boolean): IFeatureCursor</li> <li>Select (in QueryEilter: IQueryEilter: in</li> </ul>                                                                       |
| <u> </u>      |          | <ul> <li>Select (in due yr mer. Idel yr mer, in selOption:<br/>esriSelectionOption, in selectionContainer:<br/>IWorkspace): ISelectionSet</li> <li>Update (in Filter: IdueryFilter, in Recycling:<br/>Boolean): IFeatureCursor</li> </ul>                                              |

- 2. The **Update method** lets you **edit existing features**
- 3. The Search method makes a cursor that contains all features satisfying a query statement
  - This is useful when you want to get information about features but do not want to make any new features

• This time, we will make a feature cursor using the **Update method**, and we **do not need to make a query filter** because we want to **get all the records** (rather than a subset of them):

```
Dim pFCursor As IFeatureCursor
Set pFCursor = pFClass.Update(Nothing, False)
```

• We can now move through the records one at a time with the feature cursor's **NextFeature method**:

```
Dim pFeature As IFeature
Set pFeature = pfCursor.NextFeature
```

• The NextFeature method can be **repeated** until the pointer is **pointing at the desired feature** 

Once you have the right feature, you can use the Value property on the IRowBuffer interface to get or set the value for a field denoted by an index value, e.g.
 pFeature.Value(3) = 60000

will set the value in the  $4^{\text{th}}$  field (remember, the first has index = 0) for the record of interest to 60000

 Once this is done, you have changed that value in memory; to make this a permanent change recorded in the file corresponding to the table, use the feature cursor's UpdateFeature method:

pFCursor.UpdateFeature pFeature

• Use a **Do Until** loop to **change all features** in the cursor

## EEOS 472 – Programming for GIScience Applications

- Students will be provided with hands-on experience, working with Visual Basic for Applications (VBA), which is integrated into the ArcGIS desktop geographic information system (GIS). The goals are to help students:
- 1. Understand the key concepts of **object-oriented programming**
- 2. Become skilled at **using VBA** to customize ArcGIS
- Build capability and understanding in the application of programming techniques to GIScience applications

# **Next Topic:**

#### Final review and final exam